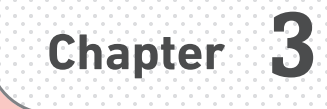

# 了解 Git 的分支

「分支」是 Git 非常方便的功能之一,是能將歷程分開來 記錄的功能。將軟體分成不同的版本管理,或是將網站 分成不同的製作版本管理,就能輕鬆地管理相關的資料。 如果使用「Merge」這項功能,還能統整每個分支的修改 內容。請大家務必熟悉這項功能。

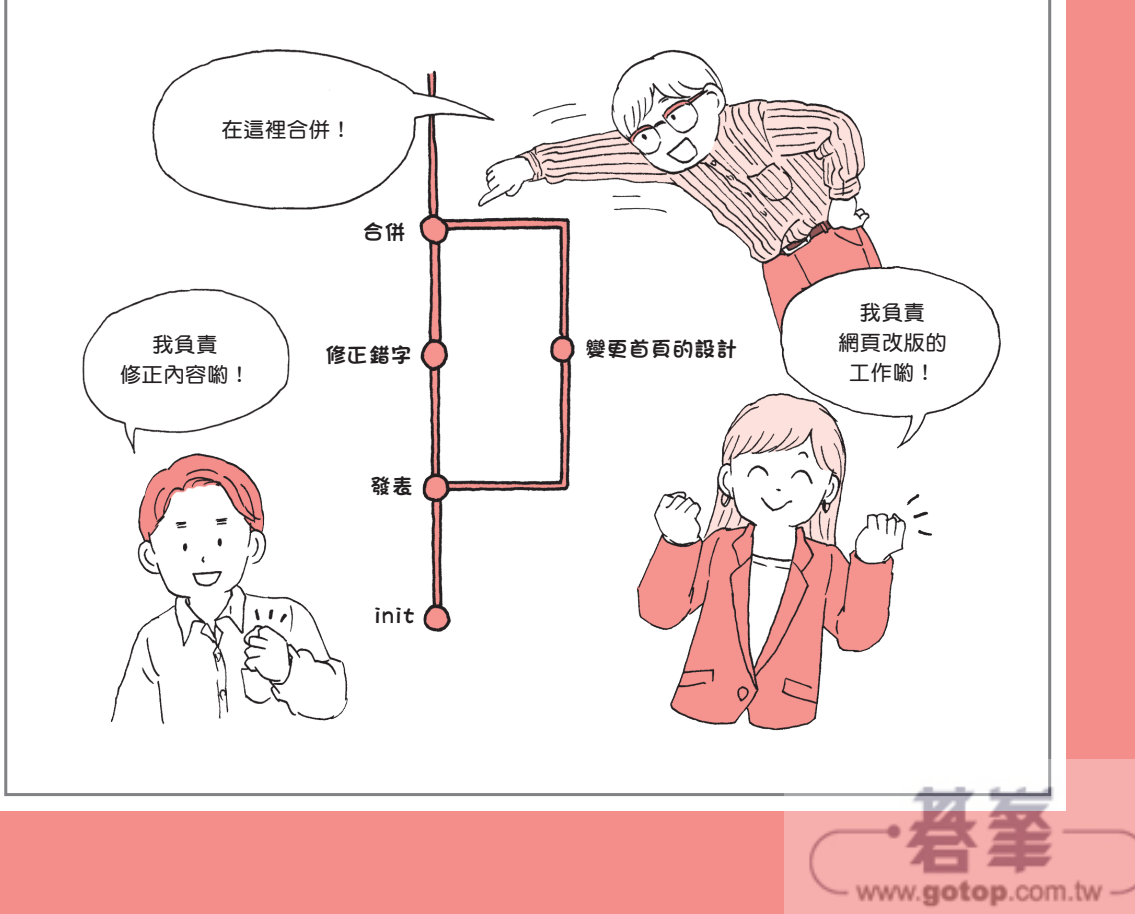

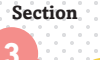

1

## 利用分支區分作業 - branch

在 Chapter 2 我們學到了利用 Git 記錄修訂歷程 (版本),以及如何還原錯誤。其實 Git 也可以分別記錄不同的修訂狀態,讓團隊分頭進行開發。能實現這項目的的功能稱為 「branch」。branch 的意思是「分支」,顧名思義,就是源自主幹的分枝。這到底是什麼 意思呢?接下來就讓我們慢慢了解吧!

### 該在何時使用分支功能?

前一節我們透過 Markdown 語法的文字使用了 Git,但 Git 原本是程式設計師為了開發軟體與網頁所開發的工具,除了能處理各種程式碼與檔案,也搭載了讓程式開發更具效率的功能。

在開發軟體或網頁時,常常會發生下列的情況。

- 1. 軟體開發完成與發表
- 2. 為了開發新版本而開發新功能
- 3. 在發表的版本找到錯誤,修正程式碼
- 4. 修正錯誤之後,無法於新版本套用

如果這時候沒有 Git 這項工具,就必須修正備份的舊版程式碼再發布程式,正在開發 的程式碼也得進行相同的修正,等於得修正兩次,但是這類修正很容易出錯,也不一定 每次都能看出哪個是新版的程式,哪個是舊版的程式,開發現場常因此陷入混亂。

如果有 Git 這套工具的話,就能透過「branch」功能,分成下列兩種狀態,再分頭進 行開發。

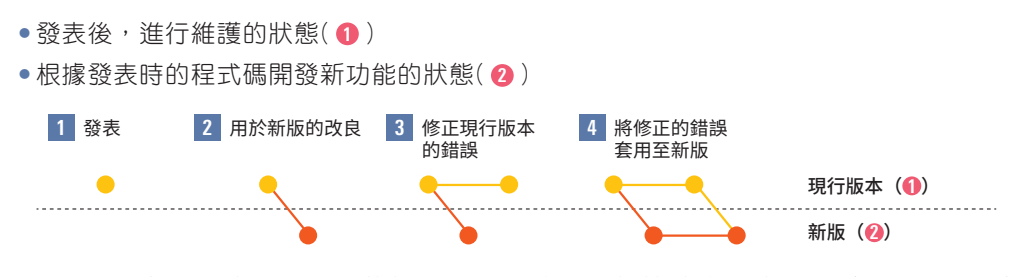

branch 功能可同時維持多個狀態,所以就讓我們趕快建立分支,體驗 branch 功能有 多麼好用吧!

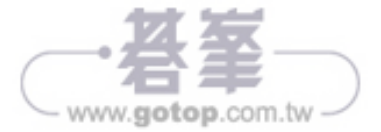

接下來要啟動網站改版的專案,而這個網站會包含剛剛製作的頁面。由於必須一邊修 改網站,一邊保留原本的網站,所以要先建立分支,維持這兩個狀態。

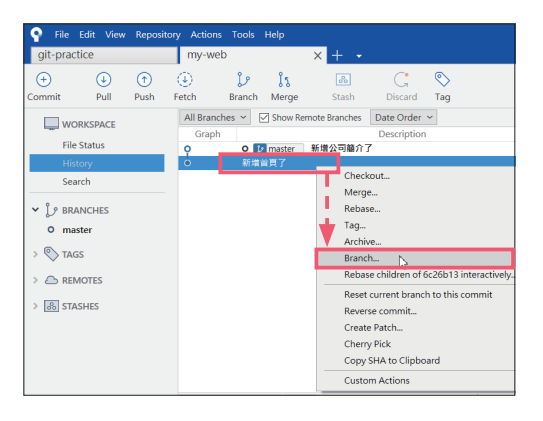

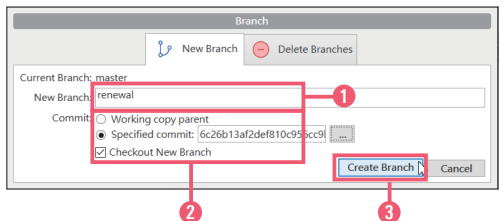

|                                | Branch                             |
|--------------------------------|------------------------------------|
|                                | 🦆 New Branch 🦲 Delete Branches     |
| Current Branch: renewal        |                                    |
| New Branch:                    |                                    |
| Commit: 💽 Workin<br>🔿 Specifie | g copy parent                      |
| Checkor                        | It New Branch Create Branch Cancel |

首先以滑鼠右鍵點選要新增分支的位置,也就是提交記錄。範例是在「新 增首頁了」的提交記錄按下滑鼠右鍵, 接著再點選「Branch」,新增分支, 建立新的狀態。

- 接著會顯示左圖的視窗。請在「New Branch」輸入「renewal」(①)。其他 的設定如圖所示,直接沿用即可(②)。 最後請點選「Create Branch」(③)。
  - 點選工具列的「Branch」,或是點選
     選單「Repository」→「Branch」,與 在提交記錄按下滑鼠右鍵新增分支的 方法有些不一樣。如果是透過工具列 或是選單的方式新增分支,視窗裡的 「Commit」選項會自動勾選 「Working copy parent」,這意思是 最新的提交記錄,所以會直接從最新 的提交記錄建立分支。如果不想從最 新的提交記錄就增分支,可在特定的 提交記錄按下滑鼠右鍵,或是點選 「Specified commit」,再指定要建 立分支的提交記錄。

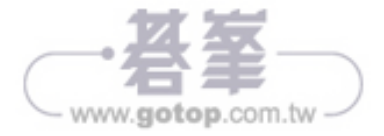

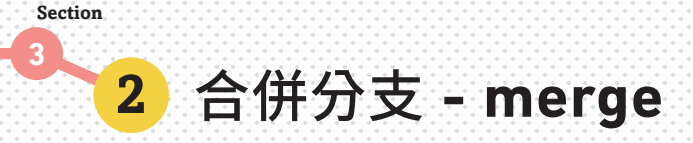

利用分支功能分頭進行開發時,這些分支的內容通常會不同,此時可利用 Git 的功能 「合併」統整各分支的內容。接下來讓我們利用在前一節建立的 renewal 與上層的 master 分支進行開發作業,然後再試著統整這些開發內容。

### 試著在分支變更內容

首先要在上述的兩個分支新增變更。

| Pile Edit V   | 'iew Repository | Actions To   | ols Help    |                |             |      |
|---------------|-----------------|--------------|-------------|----------------|-------------|------|
| git-practice  |                 | my-web       |             | × + •          |             |      |
| + ·           | ① (             | )<br>teh Pro | 2 Iz        | 8              | C.          | S    |
|               | e Pusit Pe      | All Branches | Show R      | emote Branches | Date Order  | ' ag |
| File Status   | L.              | Graph        | 12 master   | 新増公司簡介了        | Description |      |
| History       |                 | 0            | o 🕩 renewal | 新增首頁了          |             |      |
| v Le BRANCHES |                 |              |             |                |             |      |
| master        |                 |              |             |                |             |      |
| O renewal     | 20              |              |             |                |             |      |
| > 🏷 TAGS      |                 |              |             |                |             |      |
|               |                 |              |             |                |             |      |
|               |                 |              |             |                |             |      |

|               | mpa | <del>ny.htm</del> l | <del>C:\\my-web-cmd</del> | ↔ <h?< p=""></h?<> | 1>新商品 | Untitled-1 | • |
|---------------|-----|---------------------|---------------------------|--------------------|-------|------------|---|
|               |     | 1                   | <h1>新商品</h1>              |                    |       |            |   |
| $\mathcal{Q}$ |     |                     |                           |                    |       |            |   |

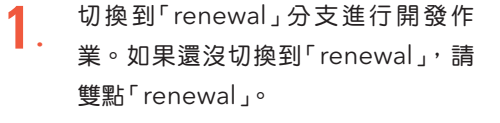

 接著要新增新商品,所以請在 VSCode新增檔案,再追加下列的內 容,然後以「new-product.html」的 檔案名稱儲存。

|                                                                                                   |                      |                            | - |
|---------------------------------------------------------------------------------------------------|----------------------|----------------------------|---|
| les                                                                                               | Stage All Stage Sele | SUCCESSION OF THE OWNER OF |   |
| tahsu <baristah< th=""><th>su@gmail.com&gt;</th><th>© Commit options v</th><th>Į</th></baristah<> | su@gmail.com>        | © Commit options v         | Į |

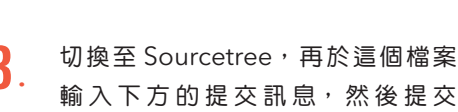

輸 入下 方 的 提 交 訊 息 , 然 彳 檔案 。

輸入提交訊息

1 新增新商品了

製作 HTML 檔案

<h1>新商品 </h1>

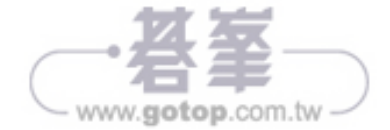

| P File   | Edit View | Reposito | ry Action | s Tools       | Help      |               |      |
|----------|-----------|----------|-----------|---------------|-----------|---------------|------|
| git-prac | tice      |          | my-we     | eb            |           | × + -         |      |
| +        | €         | 1        | ٢         | l             | រៃ        | 8             |      |
| Commit   | Pull      | Push     | Fetch     | Branch        | Merge     | Stash         | Di   |
| wo       | RKSPACE   |          | All Bran  | ches 🗸        | Show Re   | mote Branches | Date |
|          |           |          | Grap      | 1             |           |               | Des  |
| File     | Status    |          | O,        | 0             | 🕼 renewal | 新增新商品了        |      |
| Hist     |           |          | •         | $\mathcal{V}$ | master    | f増公司簡介了       |      |
| Sea      | rch       |          | ¥.,       | 新増            | 首頁了       |               |      |
|          |           |          |           |               |           |               |      |
|          |           |          | 0         |               |           | 2             |      |

確認 History(歷程)就會發現提交記錄的左側出現了左圖的樹狀圖(1)。 此外,每個提交記錄的左側都顯示了 分支名稱(2)。第一行是「renewal」 分支的開頭提交記錄,第二行是「master」分支的開頭提交記錄。

如此一來便可從樹狀圖知道是在哪個 分支提交檔案。

### 變更 master 分支

我們剛剛已經進行了改版的作業,假設發現目前在「master」分支發表的網站找到問題。我們希望將標題的顏色從「紅色」改成「藍色」。

4

| 💡 File Ed                                                                                                    | it View                 | Reposito                 | ry Actions                                                                                | Tools           | Help                 |                  |        |
|----------------------------------------------------------------------------------------------------|-------------------------|--------------------------|-------------------------------------------------------------------------------------------|-----------------|----------------------|------------------|--------|
| git-practice                                                                                                    | 9                       |                          | my-web                                                                                    | )               |                      | × + -            |        |
| +                                                                                                    | €                       | 1                        | ٩                                                                                         | j               | រំន                  | 8                |        |
| Commit                                                                                                    | Pull                    | Push                     | Fetch                                                                                     | Branch          | Merge                | Stash            | Di     |
| WORK                                                                                                    | SPACE                   |                          | All Branch                                                                                | ies ~           | Show Ren             | note Branches    | Date   |
| File Cha                                                                                                    |                         |                          | Graph                                                                                     |                 |                      |                  | Des    |
| File Sta                                                                                                    | itus                    |                          | •                                                                                         | 4               | renewal <sup>采</sup> | <b>听</b> 增新商品了   |        |
| History                                                                                                    | /                       |                          | 9                                                                                         | 0               | master               | 新增公司簡介了          | 7      |
| Search                                                                                                    |                         |                          | •                                                                                         | 新増              | 首頁了                  |                  |        |
| ✓ ູ່ ≯ BRANC                                                                                                    | HES                     |                          |                                                                                           |                 |                      |                  |        |
| <ul> <li>master</li> </ul>                                                                                                    | r                       |                          |                                                                                           |                 |                      |                  |        |
| renewa                                                                                                    | al                      |                          |                                                                                           |                 |                      |                  |        |
|                                                                                                    |                         |                          |                                                                                           |                 |                      |                  |        |
| index.md                                                                                                    |                         | o.txt 📀                  | index.html C                                                                              | \my-web         | M × 🗠 cor            | npany.html C:\\n | iy-web |
| C:>Users>baris<br>1 € <h1 sty<="" td=""><td>&gt; OneDrive<br/>/le="colo</td><td>≥ Deskton ≥<br/>r: ■blue"</td><td>my-web≥⇔i<br/>&gt; tomosta<td>ndex.html<br/>1&gt;</td><td>&gt;@h1</td><td>]</td><td></td></td></h1> | > OneDrive<br>/le="colo | ≥ Deskton ≥<br>r: ■blue" | my-web≥⇔i<br>> tomosta <td>ndex.html<br/>1&gt;</td> <td>&gt;@h1</td> <td>]</td> <td></td> | ndex.html<br>1> | >@h1                 | ]                |        |
|                                                                                                    |                         | I                        |                                                                                           |                 |                      |                  |        |

第一步先中斷在 renewal 分支的作 業,以及切換到 master 分支。請從 左側的分支一覽表雙點「master」分 支,切換到 master 分支。

 由於已經切換至 master 分支,請在 此時切換到 VSCode,再如下修改 「index.html」的內容,然後儲存 檔案。

| <sup>г</sup> ir | idex.html」的內容                        |
|-----------------|--------------------------------------|
| 1               | <h1 style="color: red">tomosta</h1>  |
|                 | ŧ.                                   |
| 改               | 寫成下列的內容                              |
| 1               | <h1 style="color: blue">tomosta</h1> |
|                 |                                      |

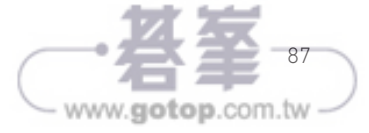

| File Edit View Reposite     olt-practice                                                                                                    | ry Actions Tools Help                                                                                                    |                                            |
|----------------------------------------------------------------------------------------------------|----------------------------------------------------------------------------------------------------|--------------------------------------------|
| (→ <sup>■</sup> ) (→ (→)<br>Commit Pull Push                                                                                                    | P     P     P | Cit-flow Remote Terminal Explorer Settings |
| WORKSPACE                                                                                                    | Pending files, sorted by file status 👻 🗮 👻                                                                                                    | Search Q                                   |
| File Status                                                                                                    | Staged files Unstage All Unstage Selected                                                                                                    |                                            |
| History           Factor           Image: second second seco | D holeshad 📼                                                                                                    |                                            |
|                                                                                                    | United for Board Store Internet                                                                                                    | Select a life to view the diff             |

| Pile Edit V          | 'iew Reposit | ory Action         | s Tools           | Help                    |                          |                           |            |
|----------------------|--------------|--------------------|-------------------|-------------------------|--------------------------|---------------------------|------------|
| git-practice         |              | my-we              | b                 |                         | × + •                    |                           |            |
| + 4                  | $\bigcirc$   | ٢                  | b                 | ls.                     | 8                        | G                         | $\bigcirc$ |
| Commit Pul           | Push         | Fetch              | Branch            | Merge                   | Stash                    | Discard                   | Tag        |
| WORKSPAC             | E            | All Brand<br>Graph | thes ~ [          | ☑ Show Rei<br>naster    | mote Branches<br>多正文字颜色了 | Date Order<br>Description | ~          |
| History<br>Search    |              | ţĴ                 | ● ↓<br>新増·<br>新増· | renewal<br>公司簡介了<br>首頁了 | 新增新商品了                   |                           |            |
| v أن BRANCHES master |              |                    |                   |                         |                          |                           |            |
| O renewal            | Ņ            | 1                  |                   |                         |                          |                           |            |

 如此一來文字就變成藍色的了。利用 Edge 這類網頁瀏覽器開啟「index. html」即可確認結果。接下來要在這 個狀態之下提交檔案。提交訊息 如下。

#### 輸入提交訊息

1 修正文字顏色了

到此,在 master 分支的作業就告一 段落。

4. 雙點「renewal」分支,切換至 renewal分支,繼續進行改版作業。

### 讓 master 分支與 renewal 分支合併

這次改版作業已經完成,但現在的 renewal 分支與 master 分支各有不同之處。

若從新增頁面的 renewal 分支打開 「index.html」 會發現標題還是紅色的,如果不合併的話,剛剛修正的部分將打回原形。

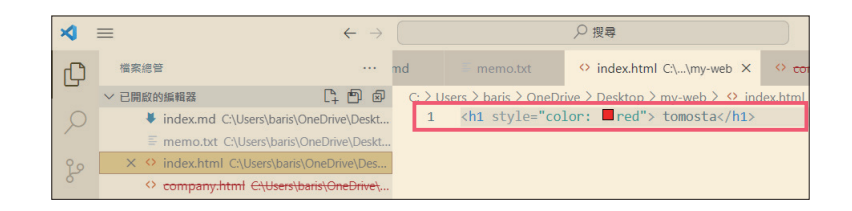

因此,各分支的開發作業若是已經完成,可進行「合併」作業,讓 renewal 分支的修改內容套用至 master 分支。

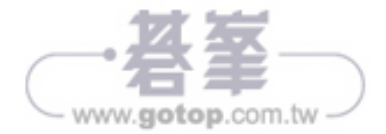

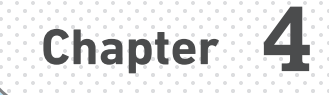

www.gotop.com.tw

# GitHub 的基本操作

Git 的變更歷程可放在遠端儲存庫與其他團隊成員分享, 或是能讓多台電腦同時進行作業。最具代表性的遠端儲 存庫之一就是 GitHub,這一章要教大家取得 GitHub 的 帳號,還要介紹這個遠端儲存庫的使用方法。只要學會 使用 GitHub 的方法,Git 的世界就會變得更加寬廣。

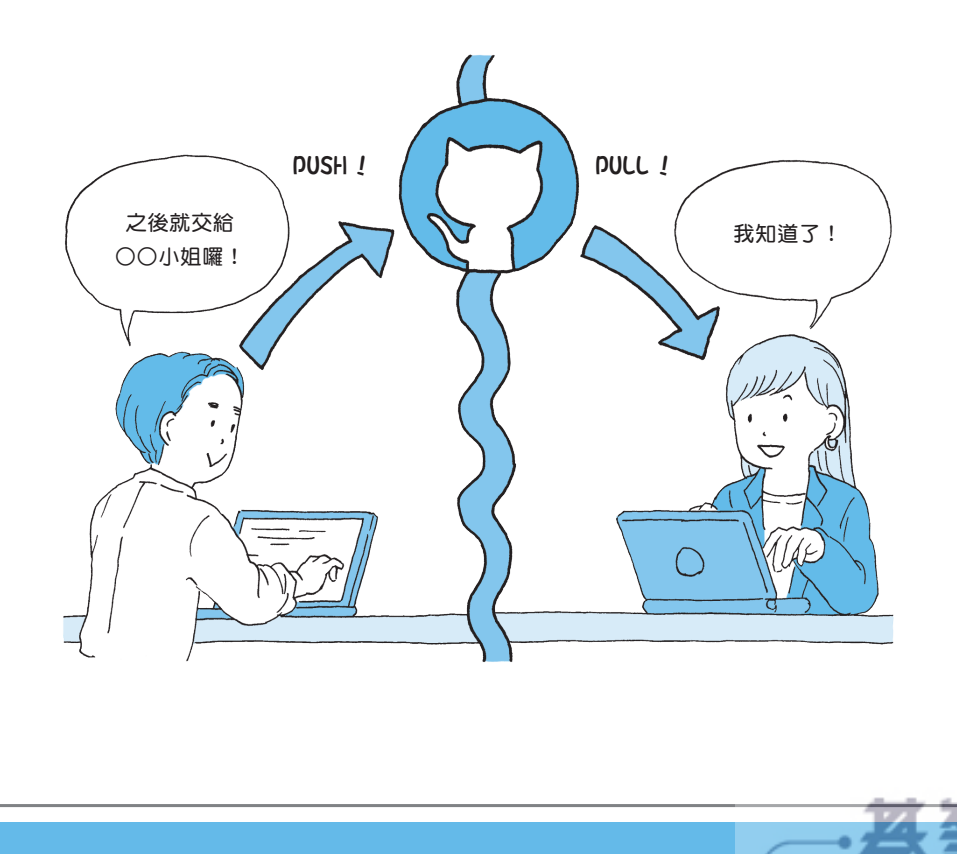

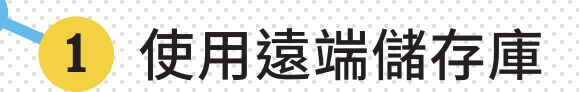

到目前為止,我們都是獨自使用 Git。就算只是單獨使用 Git, Git 也能讓我們備份檔案,還能隨時還原錯誤的操作,應用的範圍非常廣泛。

但老實說,只在自己的電腦使用 Git 實在太可惜,因為 Git 在與「遠端儲存庫」這種網路儲存庫搭配使用之後,才能發揮真正的威力。所以接下來要帶著大家一起了解遠端儲存庫。

#### 遠端儲存庫的功能

Section

遠端儲存庫具有下列的功能。

- 可多人同時編輯同一個程式
- 可讓其他人修改的部分同步套用至自己的檔案
- •可以請別人確認自己修改的內容,或是請別人找出問題以及修正問題
- •可以管理軟體的開發進度

只要使用 Git 與遠端儲存庫就能解決開發過程常遇到的問題,所以若是要與許多人一 起開發軟體,絕對少不了 Git 與遠端儲存庫的幫忙。

直到前一章為止,在自己電腦建立的儲存庫稱為「**本地端儲存庫**」。本書也將這種儲 存庫稱為本地端儲存庫。

### 使用遠端儲存庫的方法

如果想使用遠端儲存庫,可透過下列這幾種方法。

- 自行建立伺服器,再設定為 Git 伺服器
- •使用 GitHub 這種儲存庫租借服務(SaaS)
- •使用專案管理系統內建的 Git 功能

Git 是以「開源碼」這種方式開發的軟體,所以只要有伺服器電腦,連遠端儲存庫都能 自行建立(有興趣的讀者可搜尋開源碼的相關內容)。此外,也有「GitLab」這種建立 Git 伺服器的軟體,所以能輕鬆建置伺服器。

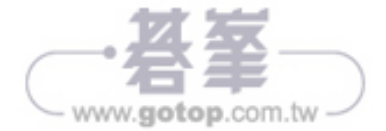

Section

## 3 在 Sourcetree 設定 GitHub 帳號

在 GitHub 建立的遠端儲存庫可於之前建立的本地端儲存庫「新增」,資料可透過同步 更新的方式共用。

因此,必須在 Sourcetree 設定 GitHub 的帳號。這部分稍微有點複雜,請大家一步步 跟著操作吧!

### 設定 OAuth

相關的細節會於 p.139 的專欄說明,但本書與 GitHub 連線的方式採用 SSH 這種方式。 SSH 是較為安全的連線方式,但是需要將「公開金鑰」新增至 GitHub 才能使用,所以設 定有些複雜,但只要完成第一次,後續就不需要再次設定,還請大家跟著說明,一步步 完成設定。第一步是設定 Sourcetree 與 GitHub 網站連動的 OAuth(參考 p.139 的專欄)。 讓我們開始設定吧!

#### 🖶 Windows 的環境

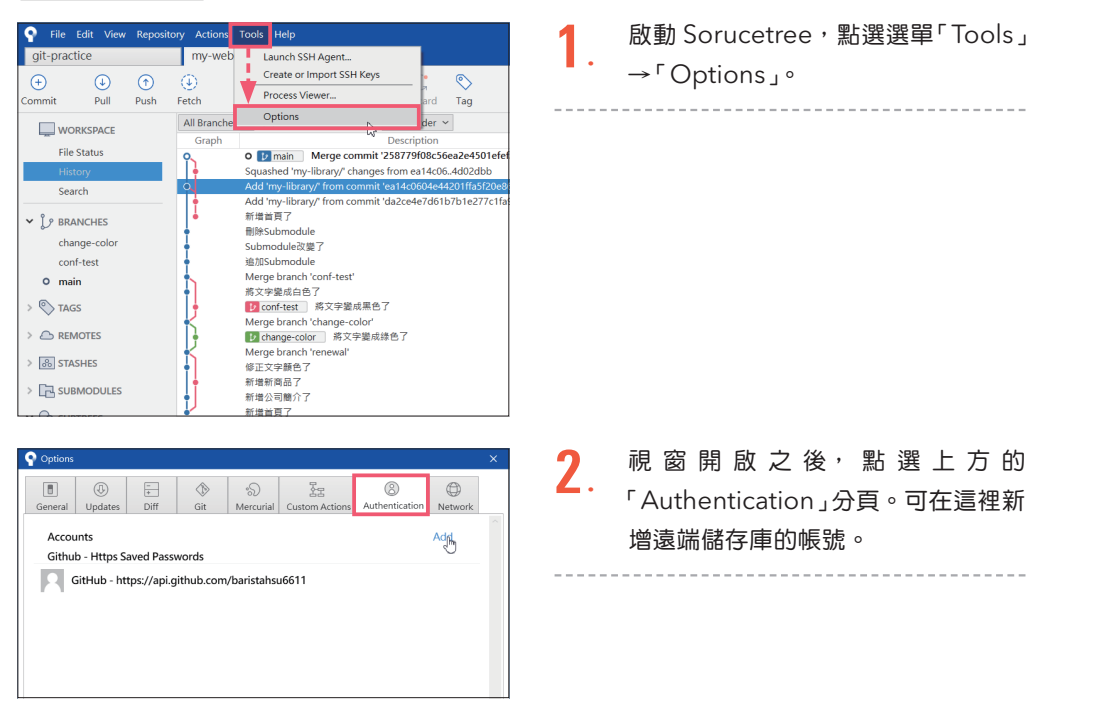

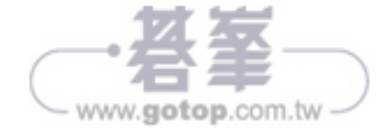

| Options |                      |                                      |             |                         |                                      |                       |                | × |
|---------|----------------------|--------------------------------------|-------------|-------------------------|--------------------------------------|-----------------------|----------------|---|
| General | ()<br>Updates        | -<br>+<br>Diff                       | Git         | ୍ଷର<br>Mercurial        | Custom Actions                       | (2)<br>Authentication | (D)<br>Network |   |
| Accou   | ints<br>b - Https Sa | wed Passv                            | vords       |                         |                                      | I                     | Add            |   |
| 20      | itHub - htt          | ps://api.g                           | ithub.com   | /baristahsı             | u6611                                | ~                     | 0              |   |
|         | ſ                    | lost ———<br>Hosting Se               | rvice: GitH | ub                      | 2/                                   | ~                     | -2             |   |
|         | P                    | referred Pro                         | tocol: HTTF | vyginiub.com<br>vs      | lv                                   | -                     | -8             |   |
|         |                      | redentials -<br>Authentica<br>Userni | tion: OAuth | 1                       |                                      | ~                     |                |   |
|         |                      |                                      | Need h      | Refres<br>elp logging i | sh OAuth Token<br>into your account? |                       |                |   |
|         |                      |                                      |             |                         | OK                                   | Cancel                |                |   |

| P Edit Hosting Acc  | ount                                 | ×      |
|---------------------|--------------------------------------|--------|
| _ Host              |                                      |        |
| Hosting Service:    | GitHub                               | $\sim$ |
| Host URL:           | https://github.com/                  |        |
| Preferred Protocol: | SSH                                  | $\sim$ |
|                     |                                      |        |
| Credentials         | •                                    |        |
| Authentication:     | OAuth                                | ~      |
| Username:           | eclipze4book                         |        |
| [                   | Refresh OAuth Token                  |        |
| P                   | leed help logging into your account? |        |
| Authentication C    | ĸ                                    |        |
|                     | OK Car                               | ncel   |

| Delete repositories<br>Ability to delete any adminable repository | ~      |
|-------------------------------------------------------------------|--------|
| Gists<br>Read and write access                                    | ~      |
| ((j)) Notifications<br>Read access                                | ~      |
| Repositories<br>Public and private                                | ~      |
| Personal user data<br>Full access                                 | $\sim$ |
| Cancel Authorize atlassian                                        |        |
| Authorizing will redirect to<br>http://localhost:34106            |        |
| Not owned or operated by GitHub GitHub                            | ĸ      |
|                                                                   |        |

 點選右上角的「Add」之後(●),會 如圖開啟「Edit Hosting Account」視 窗。請如圖在「Hosting Service」選 擇「GitHub」(❷),再於「Preferred Protocol」選擇「SSH」(❸)。

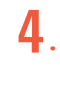

5.

接著在底下的「Authentication」選 擇「OAuth」(①),然後點選「Refresh OAuth Token」(②)。

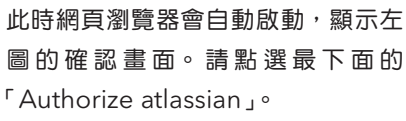

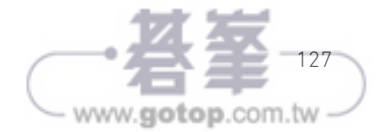

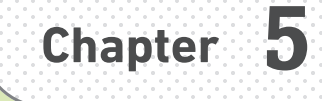

# 以團隊的方式 使用 Git 吧

假設團隊成員是透過 GitHub 使用 Git,每位成員就必須 將自己的工作內容整理得簡單易懂,方便其他的成員參 考。Git內建了許多這類整理工作內容的功能。之前我 們已經學了許多相關的功能,如果再學會本章介紹的功 能,就能更輕鬆、更靈活地使用 Git 了。

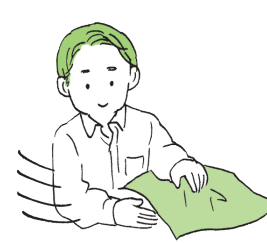

Stash 隱藏

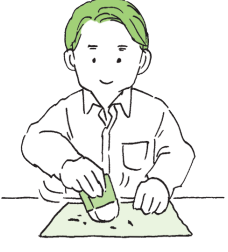

Amend 修正

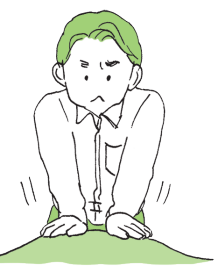

Rebase 重訂基底

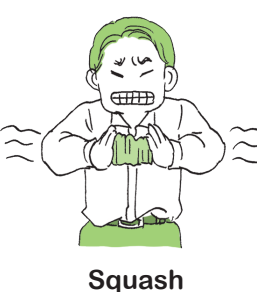

guasi 擠壓

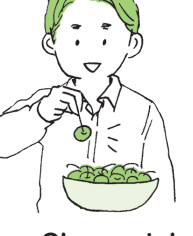

Cherrypick 撷取優點

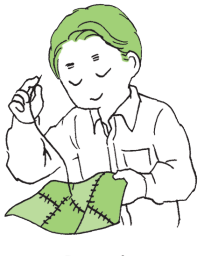

Patch 縫補

www.gotop.com.tw

Section 5

### 1 利用 stash 功能暫時迴避 – stash

當你在某個分支作業時,突然需要處理另一項緊急作業。此時正在使用的分支還有沒 提交的內容。如果在這種狀態切換分支,還沒提交的內容就會套用在切換後的分支,這 麼一來,兩個分支的作業就會混在一起,後續將會衍生不少問題,但是,提交做到一半 的內容,會讓提交歷程變得凌亂難以理解。

此時可使用讓做到一半的內容暫時迴避的「**Stash**」功能。Stash 有「隱藏」的意思, 是一種跳過提交,暫時保管作業內容的功能。

### 前置作業

接下來要在新的儲存庫練習。

| C:\Users\baris\OneD  | rive\Desktop\git | -advanced | Browse |
|----------------------|------------------|-----------|--------|
| git-advanced         |                  |           |        |
| Git 🗸                |                  |           |        |
| Create Repository C  | n Account:       | -0        |        |
| Account              |                  |           |        |
| GitHub: eclipze4book |                  | ~         |        |
| Dwner                |                  |           |        |
| eclipze4book         |                  | $\sim$    |        |
|                      |                  |           |        |

| $\bigstar \equiv \qquad \leftarrow \Rightarrow$ |                                                         |                          |  |  |  |
|-------------------------------------------------|---------------------------------------------------------|--------------------------|--|--|--|
| Ω,                                              | contact.html C:\\my-web                                 | ↔ inde.html U ×          |  |  |  |
|                                                 | C: > Users > baris > OneDrive > I<br>1 <h1>tomosta</h1> | Desktop > git-advanced > |  |  |  |
|                                                 |                                                         |                          |  |  |  |

- 在 Sourcetree 點選「File」→「Clone/ New」,再點選「Create」開啟建立儲存庫的畫面之後,建立「gitadvanced」這個儲存庫。此外,在 Windows的環境建立新的儲存庫時, 可連同遠端儲存庫一併新增(①)。請 試著如圖設定。勾選「Is Private」之後,就能建立私有儲存庫(②)。 macOS環境則需要開啟網頁瀏覽器 另外新增。
- 2. 武著在這個儲存庫新增檔案。先在 VSCode輸入下列的內容。

#### 新增「index.html」

<h1>tomosta</h1>

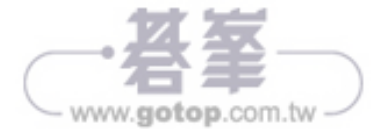

## 2 利用 amend 新增提交記錄 – commit --amend

stash 可讓正在修改的內容暫時迴避。這次要學的是執行提交作業之後,修改與新增 內容的方法。修改到一半不小心提交,或是提交之後才發現有疏漏時,都可以使用 「amend」新增提交內容。讓我們試用這個功能吧!

### 提交

Section

5

第一步,要先提交欲追加內容的檔案。

| <b>X</b> : | =                  | $\leftarrow \rightarrow$                                   | ○授尋                        |
|------------|--------------------|------------------------------------------------------------|----------------------------|
| φ          | 檔案總管 ····          | ↔ contact.html C:\\my-web                                  | ☉ index.html M × 🔍         |
|            | ∨ 已開啟的編輯器          | C: > Users > baris > OneDrive > I                          | Desktop > git-advanced > Q |
| Q          | ↔ contact.html C:\ | 1 <h1 style="color:&lt;/th&gt;&lt;th&gt;red"> tomosta</h1> |                            |
|            | × ⇔ index.html M   | 2                                                          |                            |
| 90         | • contact.html C:\ | 3 <ul></ul>                                                |                            |
| <b>6</b> 2 | ∨ 沒有開啟的資料夾         | 4 <11>公司間介 11 5                                            |                            |
| à          | 您尚未開啟資料夾。          | 6                                                          |                            |

| 1                           | 這次要如下修改「index.html」( 刪除             |  |  |
|-----------------------------|-------------------------------------|--|--|
| 1                           | 前一節追加的「進行改版中」的訊息)。                  |  |  |
| 修改 <sup>「</sup> index.html」 |                                     |  |  |
| 1                           | <h1 style=" color:red">tomosta</h1> |  |  |
| 2                           |                                     |  |  |
| 3                           | <ul></ul>                           |  |  |
| 4                           | <li><li>公司簡介 </li></li>             |  |  |
| 5                           |                                     |  |  |

以 
 是建立列表的標籤。

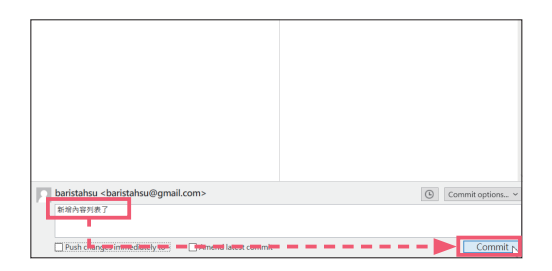

先故意提交一次,提交訊息為「新增
 內容列表了」。

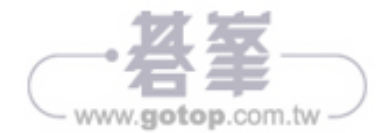

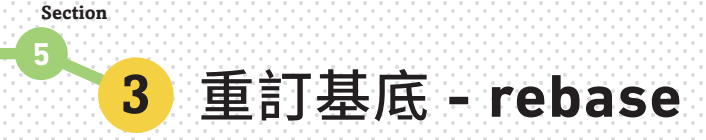

「**Rebase (重訂基底)**」是合併功能之一,可讓提交記錄變得更加簡潔。首先,我們 來了解合併與重訂基底的差異。

### 事前準備

要試用 Rebase 這項功能必須在多個分支準備不同的提交記錄。接下來會介紹一連串的步驟,請大家一邊複習之前學過的內容,一邊完成事前準備。

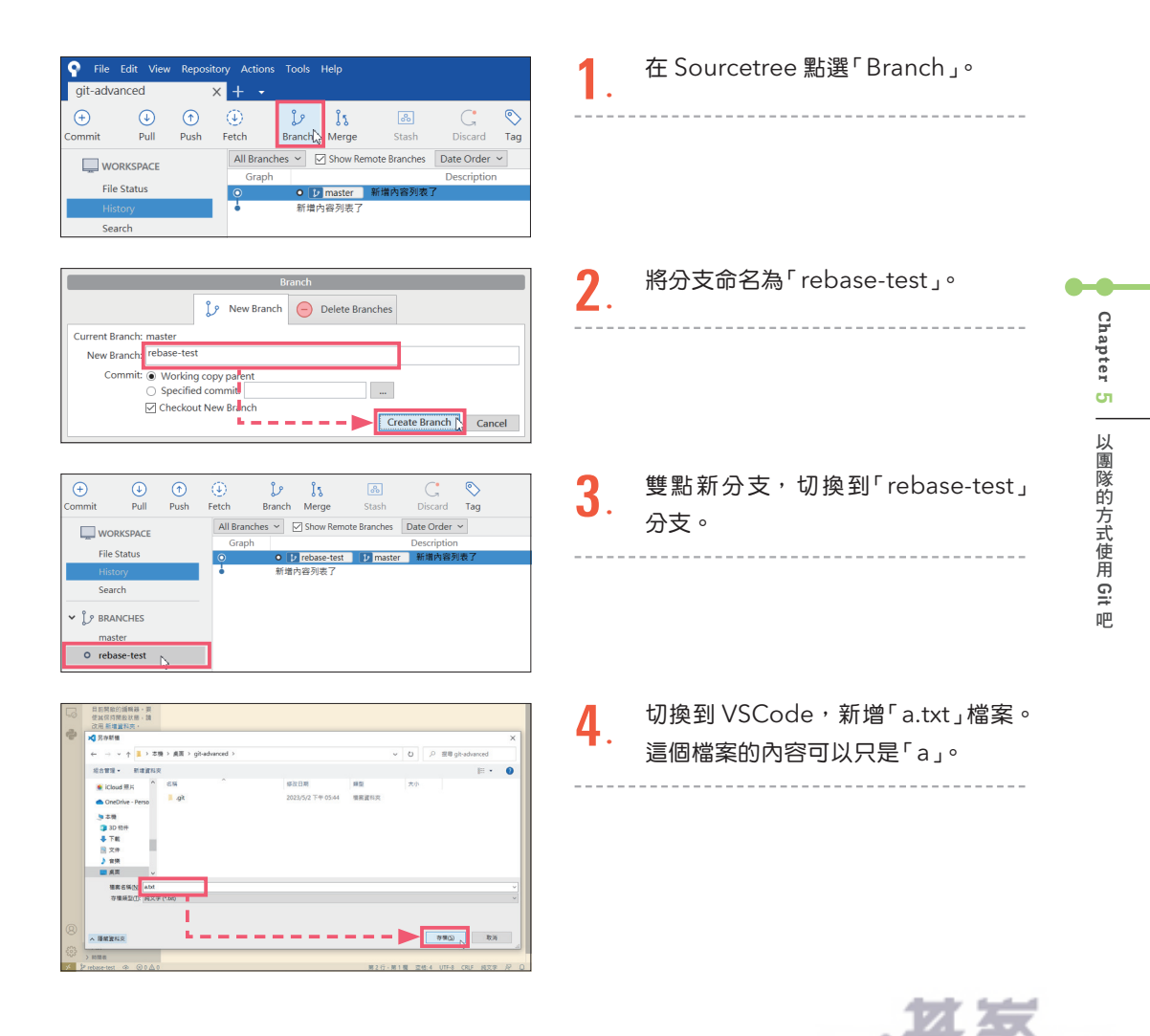

www.gotop.com.tw